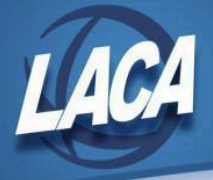

# Calendar Year End Accounting Procedures

Revised November 2024

# Use this checklist when closing Accounting (USAS)

(Additional explanations for each step are attached)

## **Pre-Closing Steps**

|         | Step 1: Review 1099 reporting requirements and Supporting Documentation          | 2 |
|---------|----------------------------------------------------------------------------------|---|
|         | Step 2: Review Vendors that qualify for 1099s & Verify Relevant 1099 Information | 2 |
|         | Step 3: Verify non 1099 Vendor data                                              | 3 |
|         | Step 4: Verify vendor names, addresses, & amounts for 1099 reporting             | 3 |
| Month   | End Closing                                                                      |   |
|         | Step 5: Enter all transactions for the current month                             | 4 |
|         | Step 6: Reconcile USAS records with your bank(s)                                 | 4 |
|         | Step 7: Compare MTD Totals                                                       | 4 |
|         | Step 8: Manually run & review any additional Month-End Reports as desired        | 4 |
| Calend  | ar Year End Closing                                                              |   |
|         | Step 9: Verify 1099 Submission Configuration                                     | 4 |
|         | Step 10: Create & Submit 1099 Test File                                          | 5 |
|         | Step 11: Create 1099 Print and Submission files                                  | 6 |
|         | Step 12: Email fiscal@laca.org to have 1099 forms printed                        | 7 |
|         | Step 13: Use the Proration Utility to create a report for yearly Workers Comp    | 7 |
|         | Step 14: Run the Vendor New Hire Report from the Report menu                     | 7 |
|         | Step 15: Close the December Posting Period                                       | 7 |
| Post Ca | alendar Year End Closing                                                         |   |
|         | Step 16: Begin January processing                                                | 8 |
|         | Step 17: Run SSDT Account Validation Report from the Report Manager.             | 8 |
|         | Step 18: Finalize 1099 files (if needed)                                         | 8 |
|         | Step 19: Obtain printed 1099s from LACA and distribute to vendors by January 31  | 8 |
|         | Step 20: Submit 1099 Information.                                                | 9 |

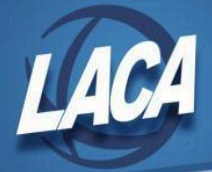

# **Calendar Year End Accounting Procedures**

# **Pre-Closing Steps**

# Step 1 – Review 1099 reporting requirements and Supporting Documentation

- o See document on LACA website: Forms 1099-MISC and 1099-NEC.
- o See document on LACA website: <u>Deceased Employee Final Payment</u>.
- o See the <u>IRS Instructions for Form 1099-MISC and 1099-NEC</u> for further details.
- o Review your vendor records to ensure they are set up correctly for 1099 purposes. The next few steps should assist you in this process.

## Step 2 – Review Vendors that qualify to receive 1099s & Verify relevant 1099 Information

- o Use the Vendors grid to query Vendors with a 1099 Type & qualifying YTD taxable total.
  - In the Core>Vendors grid, add the following columns using
    More .
    - Type 1099, Tax ID Type, ID #, YTD Taxable Total, & Last Activity
  - Under Active, filter by true.
  - Under Type 1099, filter by <> non 1099 to query all 1099 vendors.

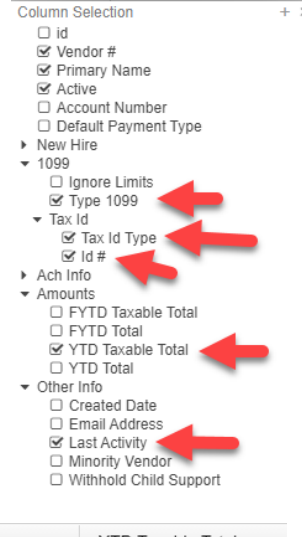

Under YTD Taxable Total, filter by >=600.

| Vendor # | Primary Name | Active | Туре 1099  | YTD Taxable Total |  |
|----------|--------------|--------|------------|-------------------|--|
|          |              | true 😒 | <>non 1099 | >=600             |  |

- If desired, generate a PDF report of the data in the grid using
- o Review the Tax ID Type (SSN or EIN) for all 1099 vendors to make sure they are correct & identified.
  - Review the grid, grid report, or run the SSDT 1099 Vendor Report from the Report Manager for an amount greater than or equal to 600.00. Identify vendors missing a Tax ID Type and/or ID #.
  - Use *I* to update Vendors that do not have a Tax ID Type or ID #.

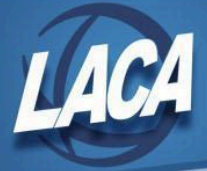

## Step 3 – Verify non 1099 Vendor data

- o Use the Vendors grid to query Vendors that have a qualifying YTD Taxable Total that are not marked to receive a 1099.
  - Under Last Activity, filter by >y.
  - Under Type 1099, filter by non 1099 to query all non 1099 vendors.
  - Under YTD Taxable Total, filter by >=600.

| Vendor # | endor # Primary Name |  | Active | Type 1099 |   | Last Activity |   | YTD Taxable Total |   |
|----------|----------------------|--|--------|-----------|---|---------------|---|-------------------|---|
|          |                      |  |        | Non 1099  | 8 | >у            | 8 | >=600             | 8 |

- Generate an Excel-Data or PDF report of the data in the grid using
- If Vendors are marked as "Non 1099" but should be receiving a 1099, use in update the following vendor fields: Type 1099, Tax ID Type, & Tax ID #
  - Verify the Name and Address marked as the 1099 Location.

#### Step 4 – Verify vendor names, addresses, & amounts for 1099 reporting

- Run the **SSDT 1099 Vendor Report** from the Report Manager to check 1099 data in order to ensure 1099 names, addresses, & amounts are correct.
  - By default the report includes all 1099 types (but can be specified if desired).
  - The report can also be filtered for YTD Taxable Total greater than or equal to 600.
  - The Vendor Name and Address used for 1099 reporting is based on the Vendor Location with the 1099 checkbox marked on the Vendor record. To update the address, modify the location or change the 1099 checkmark to use a different location address.
- Enter Vendor Adjustments to correct YTD Taxable Total amounts if needed.
  - If the YTD Taxable Total needs to be updated for a vendor (Void Prior FY Check, Royalties, combining Vendor records, to reflect payments not tracked in USAS), use the Vendor Adjustments option to modify the YTD Taxable Total & YTD Total fields.
    - The Vendor Adjustments option can be found by clicking on the vendor, then vendor Adjustments.
    - Amounts can be entered as positive or negative to increase/decrease totals.
    - Check the "Taxable" checkbox to update the YTD Taxable Total.
    - Vendor Adjustments can only be made in an Open posting period. For more information, see the <u>Vendor Adjustments section</u> of the manual.
    - Also, Vendor Merge can also be used to combine vendors with the same Tax ID Type, Tax ID #, and Type 1099. Please see the <u>Merge Vendors</u> section of the manual.

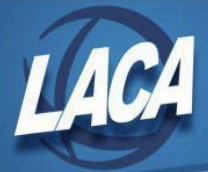

# **Month End Closing**

Step 5 – Enter all transactions for the current month

o All transactions dated December 1<sup>st</sup> through 31<sup>st</sup> should be entered in USAS.

#### Step 6 – Reconcile USAS records with your bank(s)

- o Reconcile Disbursements
- o If done monthly, follow the <u>cash reconciliation procedure</u> in the USAS manual.
  - Under the Periodic menu, select "Cash Reconciliation" to enter your cash reconciliation information for the month (optional).

#### **Step 7 – Compare MTD Totals**

- o Generate the SSDT Cash Summary report & SSDT Financial Detail Report from the Report Manager.
  - The SSDT Financial Detail Report may be run for the month only to compare MTD totals to the Cash Summary Report.
  - Compare totals from the reports. They should be identical.
  - If all above steps are performed and totals all agree, you are in balance and may proceed with the next step.

#### Step 8 – Manually run & review any additional Month-End Reports as desired

- o For a list of recommended reports, click <u>here</u>. Click <u>here</u> to see the SSDT Month End Checklist in the manual.
- o Optional Step: Run SSDT Spending Plan Summary report from the Report Manager if tracking SM12 figures.

## **Calendar Year End Closing**

#### Step 9 – Verify 1099 Submission Configuration

- o Under System>Configuration>IRS Form 1099 Submission Configuration
  - Check the box for "District Will Submit 1099 File To IRS".
  - Type or Verify that the Transmitter Control Code is entered correctly.
  - Enter Contact information (name, phone number, and email address)
  - Check that the district is Approved for Combined Federal/State Filing
  - Click Save

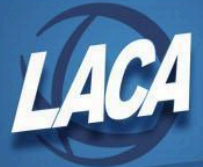

### Step 10 – Create & Submit 1099 Test File (Required for first year filers, recommended for ALL)

- o Under the Periodic menu, run 1099 Extracts
- o Create the TEST TAP file
  - Select 2024 as the Payment Year (current year available when Dec. period is open)
  - Select Type of Return (check both 1099-NEC & 1099-MISC)
  - Select Output File Type IRS Format
  - Leave all Vendors deselected to ensure all are included
  - Change Output File Name (add **TEST** to the end of the file name)
  - Review the TIN, Organization Name and Address information & Contact Information
  - Select Submission Type (TEST)
  - Ensure "Approved for the Combined Federal/State Filing Program" is checked
  - Leave Payer Name Control field blank
  - Click on 'Generate' to generate the selected output file type
    - A copy will be added to the Calendar Year End Reports Archive
- o Submit the TEST TAP file to the IRS (*required for first year filers, recommended for ALL*).
  - To be approved to participate in the Combined Federal/State Filing Program, an electronic test file must be submitted to the FIRE Test System (1/7/25 or after).
    - Log into <u>https://fire.test.irs.gov</u> & create a user account for the test site. (Recommended to Create a new user each year on the test site)
    - Click Send Information Returns
    - Enter your TCC and EIN, then click Submit
    - Verify/Update the district information that is displayed, then click Accept
    - Select "Test File"
    - Enter your 10-digit PIN, then click Submit
    - Browse and upload the previously created TEST TAP file
      - If not available in the Downloads folder, in USAS-R, go to Utilities/File Archive (Calendar Year Reports Archive Tab) & download a copy of the DISTRICT\_NAME\_1099 TEST\_BOTH\_T.tap file from the current year Calendar Year folder.
        - You may see multiple files depending on the number of times you generated a TEST file (i.e. for 1099-MISC separate from 1099-NEC, or for test and original)
      - o Note: If you created your 1099-MISC and 1099-NEC files separately, we recommend you create a combined test file and upload it.
    - After clicking Upload, you should see the total bytes received and the file name uploaded. Print these results for your records.
    - Results will be emailed within two days.
      - o If the file is "Bad," return to <u>https://fire.test.irs.gov</u> & click Check File Status to review errors. Make corrections and submit a new test file.

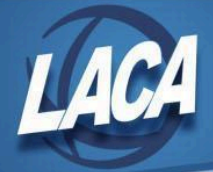

- If the file status is "Good, Federal Reporting," you must recreate the test file in Redesign selecting "Approved for the Combined Federal/State Filing Program"
- o If the file status is "Good, Federal/State Reporting," you can now submit your actual (original) file in <u>https://fire.irs.gov</u> (next step).
- The test file is required the first year that a filer participates in the program, but the IRS recommends submitting a test file each year.

#### Step 11 – Create 1099 Submission & Print files

- o Under the Periodic menu, run 1099 Extracts
- o Create the TAP file (used for IRS submission)
  - Select 2024 as the Payment Year
  - Select Type of Return (recommended to check both 1099-NEC & 1099-MISC)
  - Select Output File Type IRS Format
  - Leave all Vendors deselected to ensure all are included
  - Review the Output File Name to ensure it no longer says "TEST"
  - Review the TIN, Organization Name and Address and Contact information
  - Select Submission Type (ORIGINAL)
  - Ensure "Approved for the Combined Federal/State Filing Program" is checked
  - Leave Payer Name Control field blank
  - Click on 'Generate' to generate the selected output file type
    - A copy will be added to the Calendar Year End Reports Archive
  - See instructions later in this checklist for 1099 submission.
  - Repeat this step if you selected only one type of return (1099-NEC or 1099-MISC)
- o Create the PDF file (LACA will use to print 1099s)
  - Select 2024 as the Payment Year
  - Select Type of Return (recommended to check both 1099-NEC & 1099-MISC)
  - Select Output File Type "Printer/Sealer Copies"
  - Review the File Name to ensure it no longer says "TEST"
  - Review the TIN, Organization Name and Address and Contact information
  - Select Submission Type (ORIGINAL)
  - Ensure "Approved for the Combined Federal/State Filing Program" is checked
  - Leave Payer Name Control field blank
  - Click on 'Generate' to generate the selected output file type
    - A copy will be added to the Calendar Year End Reports Archive
    - LACA will download this PDF file from your File Archive and print your 1099s
  - The 'Print 1099 Report' button will generate the 1099 Extract Report in PDF format that can be reviewed, but this report will also generate when creating the Submission or Printer/Sealer file.

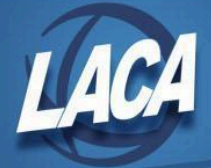

- Repeat this step if you selected only one type of return (1099-NEC or 1099-MISC)
- If both 1099 Types were selected, but only one file was generated, check to see if the pop-up blocker on your browser prevented the second file from generating. This will prevent the file from being generated in the File Archive.
- o If you need more time to finish your 1099s, please let LACA know.
  - Files need to be ready for printing by 1/13/2025.

#### Step 12 – Email <u>fiscal@laca.org</u> to have 1099 forms printed

- o This written request will be used by LACA to use the most recent Printer/Sealer file in your district's File Archive to print 1099s.
- LACA will have all 1099s printed and ready to pick up by 1/20/25 so that you can meet the January 31<sup>st</sup> mailing deadline. (Delivery available if needed)

Step 13 – Use the Proration Utility to generate a report for creating Workers Comp PO

• See the <u>Proration Utility</u> section of the Manual for additional guidance. This program generates a spreadsheet that can be imported into USAS to create a Purchase Order.

### Step 14 – Run the Vendor New Hire Report from the Report menu

- o Verify that all vendors have been reported to the State of Ohio.
- o If vendors are appearing on this report at this time, talk to your staff to see if they have been reported.
- o If you have further questions, please call LACA.

#### **Step 15 – Close the December Posting Period**

- o Under the Core menu, click on Posting Periods
- o Click on 🕨 to 'Close' December.
- The Monthly & Calendar Year End Report Bundles will then automatically run. The monthly bundle includes 27 SSDT Template Reports and the calendar bundle includes 15 SSDT
  Template Reports. Verify that your reports are complete under Utilities>File Archive.
  - It is recommended to verify that all reports are completed before making January 'Current' so that all report headers state "December"
- o Click on + Create to create the new posting period. Select January, enter the calendar year, & check mark the 'Current' box to make the new posting period the current period.
- o You are now closed for the month and calendar year.

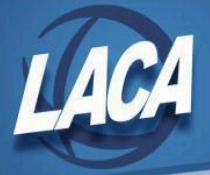

# Post Calendar Year End Closing

# Step 16 – Begin January processing

- o Your staff can log in and start entering transactions for January.
- o Go to Transactions>Pending Transactions to post any Pending Transactions for January.
- If you are in January processing & want to generate reports containing prior calendar year-end amounts, you can search the File Archive, use the "As of Period" on account-based reports, or temporarily change the Current Period.
  - Note: The "As of Period" parameter is relevant to account-based reports, such as the Budget Summary, Appropriation Summary, Cash Summary, and Revenue Summary reports. The "As Of Period" parameter will return amounts as of the last day of a specific period (ex. FYTD or MTD totals).
  - Instead, for Outstanding reports, you can temporarily change the current period to December without reopening the period. Once you are finished running your reports, remember to switch the current period back to January.
  - If a Posting Period is re-opened, the Monthly CD Bundle will automatically run again when the period is closed. If a monthly report bundle already exists in the archive, a second copy of the reports will be added to the existing Monthly CD reports. To avoid this, LACA can delete the first Monthly CD Reports bundle <u>before</u> re-closing the reopened posting period to prevent duplicate copies of reports from being stored for that month OR LACA can disable the Monthly CD Reports bundle <u>prior to</u> re-closing the posting period to retain the original reports. Currently, individual reports cannot be deleted from within a monthly archive.

#### **Step 17 – Run SSDT Account Validation Report from the Report Manager**

- o The report will list accounts that are invalid with an explanation.
- o Review the report and correct errors as needed.

#### Step 18 – Finalize 1099 files (if needed)

o If you requested additional time earlier, work with LACA now to finalize your 1099 files for printing and submission.

#### Step 19 – Obtain printed 1099s from LACA and distribute 1099s to vendors by January 31

- o LACA will have printed copies of 1099s available by end of day January 17, 2025 along with your district's W2s.
- o 1099s must be mailed/distributed to all vendors by January 31.

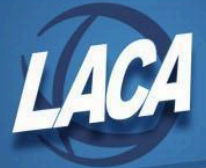

# Step 20 – Submit 1099 Information

- Submit a copy of your 1099s electronically to the IRS (only <u>after</u> receiving the approval email from your test submission). 1099-NEC submission is due by January 31. 1099-MISC submission is due by March 31. If submitting all information in one file, be sure to submit by January 31. (*The fire.irs.gov website will be available for submissions on* 1/13/25)
  - Log into <u>https://fire.irs.gov</u> (all login information must be typed exactly as submitted on the Application for TCC)
  - Click Start the FIRE Application
  - Click Send Information Returns
  - Enter your TCC and EIN, then click Submit
  - Verify/Update the district information that is displayed, then click Accept
  - Select Original File
  - Enter your 10-digit PIN, then click Submit
  - Browse and upload your file
    - In USAS-R, go to Utilities/File Archive (Calendar Year Reports Archive Tab) and download a copy of the DISTRICT\_NAME\_1099\_BOTH.tap file from the Calendar Year folder.
      - You may see multiple files depending on the number of times you generated a tape file (i.e. for 1099-MISC separate from 1099-NEC, or for test and original)
    - Note: If you created your 1099-MISC and 1099-NEC files separately, you will have to upload both files.
  - After clicking Upload, you should see the total bytes received and the file name uploaded. Print these results for your records.
  - If you wish to verify the status of your submission, go to Check File Status on the Main Menu
    - Enter your TCC and EIN, then click Search
    - If results indicate "Good, Not Released" or "Good, Released," you should be finished
    - If results indicate "Bad," make corrections & resubmit the "Replacement" file
    - If results indicate "Not yet processed," check status again in a few days
- o Submit a copy of your 1099s to Ohio
  - If you were approved for the Combined Federal/State Filing Program, your 1099-MISC and 1099-NEC information was submitted via the IRS Fire step above.
- o Submit copies of 1099s to RITA, CCA, and other cities/entities as required.